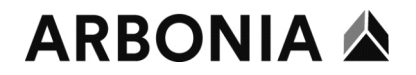

## Handbuch E-Dossier für Vorgesetzte

| Eins | Einstieg via Link:                                             |                                                                                                    |                                                                                                    |  |  |  |  |  |  |  |  |
|------|----------------------------------------------------------------|----------------------------------------------------------------------------------------------------|----------------------------------------------------------------------------------------------------|--|--|--|--|--|--|--|--|
| 1.   | https://e-dossier.                                             | arbonia.com                                                                                                    |                                                                                                    |  |  |  |  |  |  |  |  |
|      |                                                                |                                                                                                    |                                                                                                    |  |  |  |  |  |  |  |  |
| 2.   | Anmeldung elekt                                                | Deutsch                                                                                                    | Benutzererkennung und Passwort sind identisch mit Windows-Benutzer                                                                              |  |  |  |  |  |  |  |  |
|      | Benutzerkennung<br>Passwort                                    | Anmelden<br>Abbrechen                                                                                                    |                                                                                                    |  |  |  |  |  |  |  |  |
| 3.   | acon<br>Bitte geben Sie den Na<br>Die Auswahl erfolgt über Pfe | <b>so Applikations-Plattform</b><br>amen der Rolle oder des Arbeitsbereiches ein:<br>eil-Tasten und wird über die Eingabetaste bestätigt. | Als Führungskraft einsteigen                                                                                                    |  |  |  |  |  |  |  |  |
| 4.   | Mitarbeiterakte Bitte suchen Sie einen Standard Name Vorname   | Mitarbeiter, dessen Akte Sie einsehen möchten. Erweitert Personalnummer Beschäftigungsstatus aktiv                                        | Hier kann der entsprechende Mitarbeiter<br>unter dem Namen oder Personalnummer<br>gesucht werden und man kommt direkt<br>auf die gesuchte Akte. |  |  |  |  |  |  |  |  |
| 5.   | Mitarbeiterakte                                                | ices AG Personalakte<br>tragliche Dokumente (7)<br>gsunterlagen (2)<br>ntwicklung (1)<br>r-Beurteilungen (2)<br>(3)                       | Von hier aus kann das gewünschte Regis-<br>ter und Dokument geöffnet und ausge-<br>druckt werden                                                |  |  |  |  |  |  |  |  |
| 6.   |                                                                | × .                                                                                                    | Mit dieser Leiste kann man navigieren:                                                                                                    |  |  |  |  |  |  |  |  |

| 6. | ^ | • | <b>^</b> | ÷ | × | Mit dieser Leiste kann man navigieren:<br>-Navigation ausblenden<br>-Funktionsleiste vergrössern/verkleinern<br>-zurück zum Anfang<br>-zurück zur letzten Aktion<br>-Annlikation beenden |
|----|---|---|----------|---|---|----------------------------------------------------------------------------------------------------|
|    |   |   |          |   |   | -Applikation beenden                                                                                                    |

## ARBONIA 🏠

| 7. | •          | Seiten       | B                     | 💼 Register                                                                                                    | Dok.Art         | Die Dokumentarten können nach Datum                                                                                                    |
|----|------------|--------------|-----------------------|----------------------------------------------------------------------------------------------------|-----------------|----------------------------------------------------------------------------------------------------|
|    | - <b>F</b> | 1            | 01.03.2016            | Sozialversicherungen / Ämter                                                                                                    | Pensionskasse   | Die Dokumentarten konnen nach Datum                                                                                                    |
|    | Þ          | 1            | 01.03.2016            | Sozialversicherungen / Ämter                                                                                                    | Pensionskasse   | sortiert und angezeigt werden.                                                                                                    |
|    | Þ          | 1            | 22.02.2016            | Sozialversicherungen / Ämter                                                                                                    | AHV             |                                                                                                    |
|    | Þ          | 3            | 07.11.2016            | Sozialversicherungen / Ämter                                                                                                    | Familienzulagen |                                                                                                    |
| 8. | Dok. A     | Art.         |                       |                                                                                                    |                 | Oben rechts kann nach Dokumentarten                                                                                                    |
|    | nicht      | t zugeordnet |                       | Keine Werte                                                                                                    |                 | gesucht werden, die in der Akte vorhan-                                                                                                    |
|    | Auf De     | okumente i   | nit Dokumentda        | atum einschränken? (von bis                                                                                                    | s)              | den sind.                                                                                                    |
|    | von        | сссс.мм.тт   | bis TT.N              | 17 CCCC.MP                                                                                                    |                 |                                                                                                    |
| 9. | 01.03.2016 | Sette 1/1    | • 22.02.2016 Sete 1/1 | •         07.11.2015         Selete 1/3         •         07.11.2015           •         •         •         •         •         •           •         •         •         •         •         •           •         •         •         •         •         • | 6 Sente 2/3 op  | In der Vorschau werden immer die ersten<br>zwei Seiten angezeigt, mit Doppelklick<br>öffnet man das Dokument.<br>Von hier aus kann das Dokument ge-<br>druckt werden. |

## Dokument drucken:

| 10. | *            | Seiten      | G                                                                                                    | 👕 Register                                                                                                    | Datei anwählen (blauer I                            | Pfeil / blau mark-               |
|-----|--------------|-------------|----------------------------------------------------------------------------------------------------|----------------------------------------------------------------------------------------------------|-----------------------------------------------------|----------------------------------|
|     | - <b>-</b> - | 1           | 17.07.2017                                                                                                    | Arbeitsvertragliche Dokumente                                                                                                    | eiert)                                              |                                  |
|     | Þ            | 1           | 08.11.2011                                                                                                    | Arbeitsvertragliche Dokumente                                                                                                    |                                                     |                                  |
|     | Þ            | 2           | 01.12.2011                                                                                                    | Arbeitsvertragliche Dokumente                                                                                                    |                                                     |                                  |
|     | Þ            | 1           | 01.01.2017                                                                                                    | Arbeitsvertragliche Dokumente                                                                                                    |                                                     |                                  |
|     | ▶ 17.07.2017 | / Seite 1/1 | Image: Schere of the section of the section of th                  | 11.2011 Seite 1/1 The seite 1/1 The seite 1/ |                                                     |                                  |
| 11. | 📄 Dokume     | ent 🔻       | Druckvo                                                                                                    | rschau                                                                                                    | Im linken Navigaionsfen<br>wählen, dann erscheint ( | ster Drucken an-<br>die Vorschau |
|     | 🧷 Attrib     | uieren      | The second second secon |                                                                                                    |                                                     | ne vorsendu.                     |
|     | 🚇 Wiede      | ervorlage   | 1.00                                                                                                    |                                                                                                    |                                                     |                                  |
|     | 🗋 Verschie   | eben 🔻      | 20                                                                                                    | and a second second                                                                                                    |                                                     |                                  |
|     | 🔒 Drucker    | 1 🔻         |                                                                                                    | MI                                                                                                    |                                                     |                                  |
|     | 📑 Ausge      | ewählte     | · · ·                                                                                                    |                                                                                                    |                                                     |                                  |
|     | 🖺 Treffe     | rliste      | Sec. 20-                                                                                                    | the second second second second second second second second second second second second second second second se                                                                                                    |                                                     |                                  |
|     | ū Löschen    | -           | Street, or other                                                                                                    | and the second second s |                                                     |                                  |
|     |              |             | Seite                                                                                                    | 1/1                                                                                                    |                                                     |                                  |
| 12. |              |             |                                                                                                    |                                                                                                    | Von hier aus kann das De                            | okument als PDF                  |
|     | 🔒 Trefi      | ferliste    | Dokumente herunterlad                                                                                                    | den und speichern                                                                                                    | angezeigt und ausgedru                              | ckt werden.                      |
|     |              | Kell        | Druckbares Dokument                                                                                                    | : 🖲 PDF anzeigen 🛄                                                                                                    |                                                     |                                  |
|     |              |             | Zurück                                                                                                    |                                                                                                    |                                                     |                                  |